## GUIDA PER RICHIESTA CERTIFICAZIONE COSTI SCOLASTICI ON LINE

- 1) Accedere al sito comunale tramite l'indirizzo: <u>https://cloud.urbi.it/urbi/progs/urp/ur1UR101.sto?DB\_NAME=n1200471&w3cbt=S</u>
- 2) Cliccare su "Avanti":

| Dedicato a CITTADINI, IMPRESE e PROFESSIONIS<br>Catalogo dei tipi di procedimenti disponibili<br>Cliccando sulla funzione Accedi al tuo archivio dig | 5TI:<br>jtale ( 읊 ) potrai presentare nuovi procedimenti ed accedere a procedimenti gi |
|----------------------------------------------------------------------------------------------------|----------------------------------------------------------------------------------------|
| 🔒 Accedi al tuo archivio digitale                                                                                                    |                                                                                        |
| Opzioni di ricerca                                                                                                    | Risultato ricerca                                                                      |
| Ricerca la cipologia di procedimento desiderata ( )                                                                                                  |                                                                                        |
| Digitare almeno 4 caratteri per visualizzare la lista de                                                                                             | Ile tipologie di procedimento                                                          |
| Digitare almeno 4 caratteri per visualizzare la lista de                                                                                             | Ile tipologie di procedimento                                                          |
| Digitare almeno 4 caratteri per visualizzare la lista de                                                                                             | Ile tipologie di procedimento                                                          |
| Avanti                                                                                                    | Ile tipologie di procedimento                                                          |
| Avanti                                                                                                    | Ille tipologie di procedimento                                                         |

 Verrete indirizzati nella pagina dei procedimenti. Dovrete passare alla pagina n. 2 dove troverete "SERVIZI SCOLASTICI RICHIESTA CERTIFICAZIONE COSTI SCOLASTICI". Cliccare sul lucchetto, posto a destra.

| TIPOLOGIE DI PROCEDIMENTO                    |                                                                                        |   |   |
|----------------------------------------------|----------------------------------------------------------------------------------------|---|---|
| POLIZIA LOCALE                               | DOMANDA DI RILASCIO O RINNOVO AUTORIZZAZIONE CONTRASSEGNO                              | ۵ |   |
| POLIZIA LOCALE                               | MODELLO RICHIESTA OCCUPAZIONE SUOLO PUBBLICO PER DITTE E PRIVATI                       | A |   |
| SERVIZI SCOLASTICI                           | RICHIESTA CERTIFICAZIONE COSTI SCOLASTICI                                              | A | l |
| SERVIZI SOCIALI                              | RICHIESTA CONTRIBUTO ECONOMICO PER INTEGRAZIONE RETTA DI RICOVERO IN<br>CASA DI RIPOSO | ۵ | t |
| PROC.ANAGRAFICI - PROCEDIMENTI<br>ANAGRAFICI | INDIRIZZO APR                                                                          | A |   |
| PROC.ANAGRAFICI - PROCEDIMENTI<br>ANAGRAFICI | ISCRIZIONE APR                                                                         | A |   |
| PROC.ELETTORALI - SERVIZI ELETTORALI         | ALBO DEGLI SCRUTATORI - RICHIESTA DI CANCELLAZIONE                                     | 8 |   |
| PROC.ELETTORALI - SERVIZI ELETTORALI         | ALBO DEI PRESIDENTI DI SEGGIO - RICHIESTA DI CANCELLAZIONE                             | 8 |   |
| PROC.ELETTORALI - SERVIZI ELETTORALI         | RICHIESTA DI RINUNCIA ISCRIZIONE ALBO GIUDICI POPOLARI                                 | A |   |
| PROCELETTORALL - SERVIZLELETTORALL           | RICHIESTA ISCRIZIONE ALBO DEI PRESIDENTI DI SEGGIO                                     | A |   |

4) Per accedere al servizio vi verrà richiesto lo **SPID** oppure la Carta di Identità Elettronica (**C.I.E.**):

| Accesso all'area privata                                                                                      |                                                                |
|----------------------------------------------------------------------------------------------------|----------------------------------------------------------------|
| Per accedere al servizio è necessario autenticarsi                                                            | Accesso con SPID                                               |
| Ina volta autenticato avrai accesso a tutti i servizi disponibili senza ulteriori richieste di autenticazione | Accedi ai servizi di Comune di Cesiomaggiore con : <b>sp:d</b> |
|                                                                                                    | Entra con SPID                                                 |
|                                                                                                    | Accesso con CIE                                                |
|                                                                                                    | Accedi ai servizi di Comune di Cesiomaggiore con :             |
|                                                                                                    | Entra con CIE                                                  |

5) Nella nuova pagina, cliccare su "Avanti" posto in basso

| C | e di procedimento                                  | Ricerca la tipologia di procedimento desiderata (*)<br>Digitare almeno 4 caratteri per visualizzare la lista delle tipologie                                                                                                    |
|---|----------------------------------------------------|----------------------------------------------------------------------------------------------------|
| ۲ | o del filtro sopra impostato.<br>Jorni successive. | iccedi all'archivio istanze collegato alla tipologia selezionata<br>liene proposto l'elenco d'TUTTE le pratche (gal inviste ed ancora in bozza) sulla base<br>e vuel accedere a tutte le istanze indpendentemente dal fitto seleziona una delle opz |
| 0 | ι τω αιστινικο                                     | ccedi all'archivio di TUTTE le istanze<br>liene proposto l'elenco di TUTTE le pratiche già inviate ed ancora in bozza presenti nel                                                                                                    |
| 0 |                                                    | Iccedi all'archivio di TUTTE le istanze INVIATE<br>iene proposto l'elesco di tutte le pratiche già INVIATE                                                                                                    |
| 0 |                                                    | iccedi all'archivio di TUTTE le BOZZE                                                                                                    |
|   |                                                    | iccedi all'archivio di TUTTE le istanze INVIATE<br>lene proposto l'elenco d' tutte le pratiche già INVIATE<br>iccedi all'archivio di TUTTE le BOZZE<br>lene proposto l'elenco di tutte le bozze memorizzate e non ancora inviate                    |

6) Si aprirà una nuova pagina. Dovrete passare alla pagina n. 2 dove troverete "SERVIZI SCOLASTICI RICHIESTA CERTIFIAZIONE COSTI SCOLASTICI". Cliccare a destra "In Bozza".

|      | TIPOLOGIE DI PROCED  | DIMENTO                                                                             |             |
|------|----------------------|-------------------------------------------------------------------------------------|-------------|
|      | - Polizia locale     | DOMANDA DI RILASCIO O RINNOVO AUTORIZZAZIONE CONTRASSEGNO                           | Œ           |
| 1.00 | - POLIZIA LOCALE     | MODELLO RICHIESTA OCCUPAZIONE SUOLO PUBBLICO PER DITTE E PRIVATI                    | Œ           |
|      | - SERVIZI SCOLASTICI | RICHIESTA CERTIFICAZIONE COSTI SCOLASTICI                                           | n Bozza 🕤 🔶 |
|      | - SERVIZI SOCIALI    | RICHIESTA CONTRIBUTO ECONOMICO PER INTEGRAZIONE RETTA DI RICOVERO IN CASA DI RIPOSO | ÷           |
|      | Precedente 1         | 2 Sucressiva                                                                        | 1           |

 Eseguito l'accesso, la nuova pagina presenterà i vostri dati. Devono essere indicati OBBLIGATORIAMENTE l'indirizzo e-mail, il numero di cellulare, come indicato con le frecce rosse nell'immagine sottostante:

| Partita Iva                            |                                                                                |
|----------------------------------------|--------------------------------------------------------------------------------|
| Luogo di Nascita (*)                   | 0                                                                              |
| Data di Nascita (*)                    |                                                                                |
| Indirizzo PEC / Email (*)              |                                                                                |
| Telefono                               |                                                                                |
| Cellulare                              |                                                                                |
| Fax                                    |                                                                                |
| Indirizzo di Residenza del Richiedente |                                                                                |
| Comune (*)                             | Attendere il caricamento della lista dei comuni e selezionare quello desiderat |
| Indirizzo (*)                          |                                                                                |
| Civico                                 |                                                                                |
| Bis                                    |                                                                                |

8) Scorrendo la stessa pagina, indicare "**Richiesta certificazione costi scolastici**" nel riquadro dell'oggetto. Infine cliccare in basso su "Avvia Compilazione".

| pologia (*)           | SERVICI SCOLASTICI 🔍                           |                       |
|-----------------------|------------------------------------------------|-----------------------|
| rocadimento (*)       | RICHIESTA CERTIFICAZIONE COSTI SCOLASTICI V    |                       |
| formazioni Aggluntive |                                                |                       |
| agetto                | RICHIESTA CERTIFICAZIONE COSTI SCOLASTICI 2021 |                       |
|                       |                                                |                       |
|                       | A                                              | evention excited even |
| motazioni             |                                                | Carattan residui 1954 |
|                       |                                                |                       |
|                       |                                                |                       |
|                       |                                                |                       |
|                       |                                                |                       |
|                       | 6.                                             | caratteri residur 255 |

9) Si accede ora al menu "**Documenti/Allegati**" e si clicca su "**Compila**" come indicato dalla freccia rossa nell'immagine sottostante:

| Contrast and the set of the    | Avvio istanze on-line                                                                                                    |                                                                             |
|--------------------------------|----------------------------------------------------------------------------------------------------|-----------------------------------------------------------------------------|
| Nibo Pretorio                  | 0                                                                                                    | Toma a Lista Pratich                                                        |
| Ragamenti On Line              | O Mittorite                                                                                                    |                                                                             |
| Eportello Demografico          | O TIPOLOGIA SERVIZI SCOLIRSTICI                                                                                                    |                                                                             |
| Servizi scolastici             | O PROCEDIMENTO RICHIESTA CERTIFICAZIONE COSTI SCOLASTICI<br>OGGETTO RICHIESTA CERTIFICAZIONE COSTI SCOLASTICI 2021                                                                                                    |                                                                             |
| www.restrazione.wasparante     | 0                                                                                                    |                                                                             |
| stanze On Line                 | Data general della Richaest Documenti / Allegati                                                                                                    |                                                                             |
| Portale del Procedimenti       | Sei nella pagina dove puoi comporre la documentazione richiesta. I documenti obbligatori (*) sono necessari per l'invio, mentre                                                                                                    | e quel <b>i facoltativi (**)</b> possono essare scartati, se non necessari. |
| Assis del Precedimente         | Se vuol modificare i dati generali della richiesta, vai nell'apposita sezione.                                                                                                    | eocumeno proviso per ranvo asia nonesta.                                    |
| Consultazione dei Procedenenti |                                                                                                    |                                                                             |
|                                | MODULEO ONE INF.                                                                                                    | () Assertio                                                                 |
| Madulatica                     | NULLATED UNITED                                                                                                    | Compila                                                                     |
| Modulistica                    | CONFLICT ONLINE & INDUCTORING INFOLIONISTIC INFORMATION OF DECORD STRUCTURE STORE IN ALTORNATION STORED IN THE MORE DECORD IN THE MORE DECORD INTERVALUE. THE MORE DECORD INTERVALUE DECORD INTERVALUE DEC |                                                                             |
| Modulistica                    | COMPLICE ONLINE & INDUCTIONNELLE INFERIMENTATIONS SITE ON VIOLE DECISION STATISTICS STEMENT ALTOINED SOMERIA IL POP DEL MODELLO                                                                                                    |                                                                             |
| Maduletica                     | Contraction date a module and all matter testing with the traction of the testing wardward of the testing and the module of the module of the  |                                                                             |

10) Si apre una nuova pagina in cui spuntare l'opzione "Già dichiaratosi pagante", indicare il cognome e il nome del/la figlio/a e spuntare i servizi per i quali si richiede la certificazione. Infine cliccare "Aggiorna".

| 00                              | 11 La Calendar Contration (11 La Calendar Contration (11 La Calendar Contra |                               |  |  |  |
|---------------------------------|----------------------------------------------------------------------------------------------------|-------------------------------|--|--|--|
|                                 | 😜 Dettagle Pretice - Monilla Fordes - 🗆 🗙                                                                                                    |                               |  |  |  |
|                                 | 🛇 🕆 https://sol.consorziobimpiave.bl/b/urbi/progs/urp./ur2PR003.sto15twevent=102&DB_NAME=n120D471&TMP_IdSolEvent=26&CodTipoDoc=961&CodDist 🗹 🚖 🗮                                                                                                    |                               |  |  |  |
|                                 | IVLa sottoscritto/a                                                                                                    |                               |  |  |  |
|                                 | Cognome Nome                                                                                                    |                               |  |  |  |
|                                 | Denominazione Dita                                                                                                    | _                             |  |  |  |
| naggiore » S                    | Codice Fiscale Patita Iva                                                                                                    |                               |  |  |  |
| -                               | Indirizzo                                                                                                    |                               |  |  |  |
| Agerizia per<br>Vitola Digitale | CAP Comune                                                                                                    |                               |  |  |  |
|                                 | Email/PEC Telefong Cellulare                                                                                                    |                               |  |  |  |
|                                 | DATI AGGIUNTIVI                                                                                                    |                               |  |  |  |
| _                               | (*) 🗆 Gà dichiaratosi pagante.                                                                                                    | Torna i                       |  |  |  |
|                                 | N.B.: è possibile proseguire con la compliazione del presente modulo solamente nel caso di risposta affermativa.<br>Diversamente il genitore deve compliazione dell'autodichiarazione con cui si identifica como genitore "pagante", raggiungibile cliccando su autodichiarazione. Ver<br>reindrizzato alla pegina di compliazione dell'autodichiarazione e, una vota effettuata e inviata alla PEC del comune "cesiomaggiore bi ip-veneto net", fi sarà possit<br>presentare questa richiesta.                                                                                                    |                               |  |  |  |
| te                              | CHIEDE                                                                                                    |                               |  |  |  |
|                                 | i nlascio della certificazione della prime versate nell'anno 2021 dei li/la propriola figliofa quali corrispettivi per la fruizione di servizi scolastici: N.B.: compilare un modulo di unitetta per ciascun alunno e la rare poi i servizio o i servizi fruiti Cognome: (*)                                                                                                    | artati, se no<br>sta.         |  |  |  |
| menti                           | - Dieses Scolestica (scuola arimania)                                                                                                    |                               |  |  |  |
|                                 | Imma Scolastica (scuola secondaria)                                                                                                    |                               |  |  |  |
|                                 | - Trasporto Scolastico                                                                                                    |                               |  |  |  |
|                                 | - 🗆 Mensa scolastica e costi di frequenza della scuola dell'Infanzia di Pez                                                                                                    |                               |  |  |  |
|                                 | DICHARA, INOLTRE                                                                                                    |                               |  |  |  |
|                                 | di essere informato che, si sensi dell'art. 13 del Regolamento UE 2016/679 "GDPR", il Comune di Cessomaggore è Bolare dei dali confenti con la presente richesta;<br>che i dali saco raccoti e trattati anche con strumenti informatoi; esotastamente nell'ambito del procedimento per il quale viene presentata la presente dicharazione. Il<br>confermento dei dali è obbligatorio e il loro mancato inserimento non consentinebbe di considerare la inhiesta stessa. Informazioni più dettagilate, anche con riterimento<br>ai suoi diffi, ada funta debi conservazione dei dali e al responsabile della protezione dei dali, sono consultabili sui sito del Contune di Cessomaggiore all'inditizo<br>https://www.comune.cesiomaggiore.blit nella Sezione "Amministrazione Trasparente - Altri Contenuti – Privacy".                                                                                                    | per finalità<br>sulti necessa |  |  |  |
|                                 | Reset Aggiorna                                                                                                    | , ligibile                    |  |  |  |

## 11) Si passera all'ultimo menù "Invia Richiesta".

Dopo aver letto l'informativa privacy, spuntare come indicato dalla freccia rossa e infine cliccare "Invia richiesta".

| Arreniristenzione Trançaevente | Dati assara) della Behierta Dorumenti / Alexa Livin Behierta                                                                                                    |
|--------------------------------|----------------------------------------------------------------------------------------------------|
| stanze On Line                 | An Person construction of the Herney and Herney and Herney                                                                                                    |
| Portale dei Procedimenti       | La documentazione risulta completa.<br>Puni monodare alla trasmissione dei dei della fue richiesta attrasene il nuécante inda Sichiesta                                                                                                    |
| Anvio del Procedimente         |                                                                                                    |
| Consultazione dei Procedimenti | Irreia Richinsta                                                                                                    |
| Woduństica                     | Ho letto l'informativa sulla Privacy e accetto il trattamento dei dati personali                                                                                                    |
|                                | E Comman d Exeinmagnere it balano dei dei che ci confortă în relazione alla prosente iniciana.<br>La informizer, al casa dei dei, 17 dei Repuberente Europea în relazione alla protectore dei dati percenda 2015/15/19, che i dati formiti senanno tratatti esclusivamente per finalită<br>cimentamente internal il funcionamento dei senanti cu il ille.<br>Entratamente internal il funcionamento dei senanti cu ille.<br>Entratamente internale al funcionamento dei senanti cu ille.<br>Entratamente dei senanti cu ille dei senanti cu ille.<br>Entratamente dei funcionamento dei senanti cu ille.<br>Entratamente dei funcionamento dei senanti cu ille.<br>Entratamente dei funcionamento dei senanti cu ille dei percensa dei funcionamento dei senanti cu ille dei percensa il escanti cu ille.<br>Entratamente dei senanti cu ille dei senanti cu ille dei senanti cu ille dei percensa dei senanti resulti necessaria e<br>transmonte il functionamento dei senanti cu ille dei senanti dei senanti cu ille dei percensa dei senanti resulti necessaria e<br>transmonte di functionamento dei dei dei senanti cu ille dei senanti dei senanti cu ille dei senanti cu ille dei se |

**N.B.** Al termine dell'iscrizione il programma restituirà una ricevuta che riporterà il numero progressivo della richiesta e il numero di protocollo. Potete salvare e/o stampare tale ricevuta per avere un riferimento dell'avvenuta corretta compilazione.